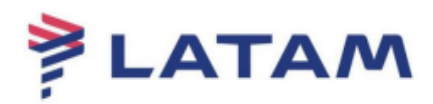

## Emitir reserva pronta

- 1° Selecione "F4 Emissão TKT";
- 2° Selecione "Emitir Ticket Shift+F1":

| 🖲 e.Latam-v8.2.2-20Apr18                                                                            |                                                                                                    |                                                                                        |                              |  |  |  |
|----------------------------------------------------------------------------------------------------|----------------------------------------------------------------------------------------------------|----------------------------------------------------------------------------------------|------------------------------|--|--|--|
| Log In/ Out Codificar/D <u>e</u> codificar TIM <u>A</u> TIC Ferramentas Ajuda( <u>H) W</u> eb Links |                                                                                                    |                                                                                        |                              |  |  |  |
| AIRLINES                                                                                            | F1 F2 F3 F4<br>Reserva Tarifas Preço Emissão TKT                                                                                                    | F5 F6<br>Info Voos Info PAX                                                            | F8 Sabre.<br>Filas RES-CAU-4 |  |  |  |
| Emissão ,Reserva - FDPHIY                                                                           |                                                                                                    |                                                                                        |                              |  |  |  |
| Emitic Ticket                                                                                       | Nomes                                                                                                    |                                                                                        | Assentos                     |  |  |  |
| Shift + F1                                                                                          | 1.1 - SILVA/MARIA                                                                                                    |                                                                                        | Infant                       |  |  |  |
|                                                                                                    |                                                                                                    |                                                                                        | Solicitar SSR (g)            |  |  |  |
|                                                                                                    |                                                                                                    |                                                                                        | Docs de Viagem ( <u>w</u> )  |  |  |  |
| Anular Bilhete                                                                                      |                                                                                                    |                                                                                        |                              |  |  |  |
| Shift+F3                                                                                            |                                                                                                    |                                                                                        |                              |  |  |  |
| CC Aprovação                                                                                        | tinerário                                                                                                    | Emissão / P <u>r</u> eço                                                               |                              |  |  |  |
| Shift + F4                                                                                          | Voo Cls De-Para: Data Times Stp Núm                                                                                                    | 1.T-                                                                                   |                              |  |  |  |
|                                                                                                    | 1 EA 3906 S CGH - SDU 23FEB 0730-0835 0 HK01 /E                                                                                                    | Price Quote 1:                                                                         |                              |  |  |  |
|                                                                                                    | Consolid Der Keller Strading Strading     Consolid Press (Consolid Consolid Con |                                                                                        |                              |  |  |  |
|                                                                                                    | 2 A 3921 O SDU - CGH 26FEB 1120-1225 0 HK01 /E                                                                                                    | Total:                                                                                 |                              |  |  |  |
|                                                                                                    | SDU-CGH OPERATED BY LATAM AIRLINES BRASIL<br>, Dur:1.05 hrs, 217 mls Tuesday                                                                                                    | 320.00DRE 131.30DRE(tax)=1010.10                                                       |                              |  |  |  |
|                                                                                                    |                                                                                                    |                                                                                        |                              |  |  |  |
| VCR                                                                                                 |                                                                                                    |                                                                                        |                              |  |  |  |
| Shift + F8                                                                                          |                                                                                                    |                                                                                        |                              |  |  |  |
| EMD                                                                                                 | <u>A</u> dicionar Alterar ( <u>o</u> ) Reservar Excluir ( <u>D</u> ) Info do Voo(t) <u>M</u> ais                                                                                                    | Emissão <u>-</u> Preço                                                                 | Taxas <u>/</u> Serviços+     |  |  |  |
| Shift + F9                                                                                          | Contato/Endereço Informação                                                                                                    | Remar <u>k</u> s/Fatos                                                                 |                              |  |  |  |
|                                                                                                    | CAU99766726                                                                                                    | LA Facts                                                                               |                              |  |  |  |
|                                                                                                    | CAU551-119-999955777 1.1 SILVA/MARIA                                                                                                    | 1. LA SSR BRND LA NN1 CGHSDU3906S23FEB/SE<br>2. LA SSR BRND LA NN1 SDUCGH3921026FEB/SE |                              |  |  |  |
| Cálculo Manual                                                                                      |                                                                                                    | 3. LA OSI AGENCY BOOKING - DO NOT DELETE                                               |                              |  |  |  |
| Shift + F11                                                                                         |                                                                                                    |                                                                                        |                              |  |  |  |
| Preço                                                                                               | Recebido de - AGT em 11FEB19 ás 1330:ABNCLV; JJ CAU QN 9976672                                                                                                    |                                                                                        |                              |  |  |  |
| Shift + F12                                                                                         | <u>O</u> K <u>H</u> istórico PNR Mais                                                                                                    | PNR c <u>l</u> ássico Detalhes Bagagem                                                 | Cancelar                     |  |  |  |
| Sabre: • RESP OK TKT:                                                                               |                                                                                                    | 0AC: CAU-QN-9976                                                                       | 5672 11-fev-19 5:31 PM       |  |  |  |

- 3° Selecione a forma de pagamento;
- 4° Selecione o nome do passageiro para emissão;
- 5° Deixe selecionado "Finalizar e voltar a mostrar PNR depois da emissão";

## 6° Clique em "OK":

| Emitir Ticket                                                | x                |
|--------------------------------------------------------------|------------------|
| Emitir Ticket                                                |                  |
| Eorma de Pagamento:                                          |                  |
| ✓ IKT Eletrônico<br>CARTÃO DE CRÉDITO                        |                  |
| Número de Cota MÚLTIPLAS FORMAS DE PAGAMENTO                 | ente             |
|                                                              |                  |
| Selecio <u>n</u> ar Nome                                     |                  |
| Opções A <u>d</u> icionais                                   |                  |
| Finalizar depois da Emissão                                  |                  |
| ✓ Finaliza <u>r</u> e Voltar a Mostrar PNR depois de Emissão |                  |
|                                                              |                  |
|                                                              |                  |
|                                                              |                  |
| <u>o</u> k                                                   | <u>C</u> ancelar |

| Selecionar Nome(s) |             |                  |  |  |  |  |  |
|--------------------|-------------|------------------|--|--|--|--|--|
| Selecionar Nome(s) |             |                  |  |  |  |  |  |
| Número             | Nome        |                  |  |  |  |  |  |
| 1.1                | SILVA/MARIA |                  |  |  |  |  |  |
|                    |             |                  |  |  |  |  |  |
|                    |             |                  |  |  |  |  |  |
|                    |             |                  |  |  |  |  |  |
|                    |             |                  |  |  |  |  |  |
|                    |             |                  |  |  |  |  |  |
|                    |             |                  |  |  |  |  |  |
|                    |             |                  |  |  |  |  |  |
|                    |             |                  |  |  |  |  |  |
|                    |             |                  |  |  |  |  |  |
|                    |             |                  |  |  |  |  |  |
|                    |             |                  |  |  |  |  |  |
|                    |             |                  |  |  |  |  |  |
|                    |             | <u>C</u> ancelar |  |  |  |  |  |

- 7º Indique o número de cotação no campo "Número de cotação";
- 8° Clique em "OK":

| Emitir Ticket                                        |
|------------------------------------------------------|
| Emitir Ticket                                        |
| Eorma de Pagamento: * FATURADO *                     |
| ✓ <u>T</u> KT Eletrônico                             |
| Número de Cotação:                                   |
| Endosso:                                             |
| ✓ Selecionar Nome                                    |
| Opções A <u>d</u> icionais                           |
| Einalizar depois da Emissão                          |
| ✓ Finalizar e Voltar a Mostrar PNR depois de Emissão |
|                                                      |
|                                                      |
|                                                      |
| <u>о</u> к <u>C</u> ancelar                          |

Confirme o número do bilhete no campo central direito em "Emissão/Preço":

| 🖲 eLatam-v8.2.2-20Apr18     |                                                                                                    |                           |                     |                                  |                                                                                       |                                                                                                    |                          |                         | 4                                                    | x  |
|-----------------------------|----------------------------------------------------------------------------------------------------|---------------------------|---------------------|----------------------------------|---------------------------------------------------------------------------------------|----------------------------------------------------------------------------------------------------|--------------------------|-------------------------|------------------------------------------------------|----|
| Log In/ Out Codifi          | car/D <u>e</u> codificar TIM                                                                                                    | ATIC Ferramen <u>t</u> as | s Ajuda( <u>H</u> ) | Web Links                        |                                                                                       |                                                                                                    |                          |                         |                                                      |    |
| AIRLINES                    | F1<br>Reserva                                                                                                    | F2<br>Tarifas             | F3<br>Preço         | F4<br>Emissão TKT                | F5<br>Info Voos                                                                       | F6<br>Info PAX                                                                                                    |                          | F8<br>Filas             | RES-CAU-4                                            | e. |
| Emissão                     | Reserva - FDP                                                                                                    | РНІҮ                      |                     |                                  |                                                                                       |                                                                                                    |                          |                         | ditor Nomoo                                          |    |
| Emitir Ticket               | <u> </u>                                                                                                    |                           |                     | <u>N</u> omes                    |                                                                                       |                                                                                                    |                          | -                       | Assentos                                             |    |
| Shift + F1                  | 1.1 - SILVA/MARIA                                                                                                    | 1 <b>C</b>                |                     |                                  |                                                                                       |                                                                                                    |                          |                         | In <u>f</u> ant                                      |    |
| Prazo Emissão<br>Shift + F2 |                                                                                                    |                           |                     |                                  |                                                                                       | ×                                                                                                    |                          | Sol                     | iicitar SSR ( <u>q</u> )<br>i de Viagem ( <u>w</u> ) |    |
| Anular Bilhete<br>Shift+F3  |                                                                                                    |                           |                     |                                  |                                                                                       | $\mathbf{i}$                                                                                                    |                          |                         |                                                      |    |
| CC Aprovação                |                                                                                                    | Itinerário                |                     |                                  |                                                                                       | × ×                                                                                                    | Emissão / P <u>r</u> eço | ,                       |                                                      |    |
| Shift + F4                  | Voo Cis i                                                                                                    | De-Para: Data             | Times St            | p Núm                            | 1 T-11EE                                                                              | B-CAU4ABN<br>2191087513 SILVA/M CA                                                                                 | UAABN 1654/11EEB (1.1-S  |                         |                                                      |    |
|                             | 1         I LA 3906 S         CGH - SDU         23FEB         0730-0835         0         HK01 /E           L         Cost-sou         OPERATED BY LATAM ARLINES BRASIL |                           |                     |                                  |                                                                                       |                                                                                                    |                          |                         |                                                      |    |
|                             | 2 EA 3921 O SDU - CGH 26FEB 1120-1225 0 HK01 /E<br>SDU-CGH OPERATED BY LATAM AIRLINES BRASIL<br>, Durt 16 Hn, 217 mil Tuesday                                           |                           |                     |                                  | 1 ADT@                                                                                | 1 ADT@920.80BRL+157.98BRL(taxes/fee/charges)=1078.78BRL-FB:SJAR0N8/OEER0N8 Total: 920.80BRL+157.98BRL(tax)=1078.78 |                          |                         |                                                      |    |
|                             |                                                                                                    |                           |                     |                                  | Total:<br>920.80BF                                                                    |                                                                                                    |                          |                         |                                                      |    |
|                             |                                                                                                    |                           |                     |                                  |                                                                                       |                                                                                                    |                          |                         |                                                      |    |
| VCR<br>Shift + FR           |                                                                                                    |                           |                     |                                  |                                                                                       |                                                                                                    |                          |                         |                                                      |    |
|                             | <u>A</u> dicionar Alterar                                                                                                    | (g) Reservar              | Excluir (D)         | Info do Voo( <u>t</u> ) <u>M</u> | ais Reemit                                                                            | tir( <u>x)</u> er                                                                                                  | C <u>u</u> pons          | Reembolsar ( <u>z</u> ) | Taxas <u>/</u> Serviços                              | +  |
|                             | Contato/Endereço Informação                                                                                                    |                           |                     |                                  | Remarks/Fatos                                                                         |                                                                                                    |                          |                         |                                                      |    |
|                             | CAU99766726                                                                                                    | CAU99766726               |                     |                                  | 1. LA SSR                                                                             | 1. LA SSR BRND LA NN1 CGHSDU3906S23FEB/SE                                                                          |                          |                         |                                                      |    |
| Ticketing Queue Shift + F10 | CAU551-119-999955777 1.1 SILVA/MARIA                                                                                                    |                           |                     | - 2. LA SSR<br>3. LA OSI         | 2. LA SSR BRND LA NN1 SDUCGH3921026FEB/SE<br>3. LA OSI AGENCY BOOKING - DO NOT DELETE |                                                                                                    |                          |                         |                                                      |    |
| Cálculo Manual              |                                                                                                    |                           |                     |                                  | 4. LA SSR                                                                             | TKNE LA HK1 CGHSDU390                                                                                              | 6S23FEB/9572191087513C1  |                         |                                                      |    |
| Shift + F11                 |                                                                                                    |                           |                     |                                  | (1.1-SILV                                                                             | AMARIA)<br>TKNELA HK1 SDUCGH397                                                                                    | 1006558/057010108751300  |                         |                                                      | Ŧ  |
| Preço                       | Recebido de - AGT                                                                                                    | em 11FEB19 ás 133         | 0:ABNCLV; JJ        | CAU QN 9976672                   |                                                                                       |                                                                                                    |                          |                         |                                                      |    |
| Shift + F12                 | <u>о</u> к                                                                                                    | <u>H</u> istórico PNR     |                     | Mais                             | PNR c <u>l</u> ás                                                                     | ssico De                                                                                                    | etalhes Bagagem          |                         | <u>C</u> ancelar                                     |    |
| Sabre: • RESP OK TKT:       | *ETKT* ATB:XXXXXXX                                                                                                    |                           |                     |                                  |                                                                                       |                                                                                                    | OAC: CAU-QN-997          | 76672 1                 | 1-fev-19 5:56 PM                                     |    |

**Boas Vendas!** 

Criado em 01/03/2019.

Manual sujeito a alteração sem aviso prévio.